# 届出申請機能 従業員配布マニュアル

Ver. 1.0

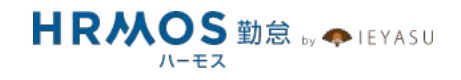

■ 本マニュアルの目的

本マニュアルは、届出申請ワークフロー機能の従業員配布用マニュアルです。

企業の管理者様から従業員の方々へHRMOS勤怠の利用方法をご案内することを目的に作成 しています。

. . . . . . . . . . . . . . .

1

管理者様に設定していただいた内容により、従業員の方が利用する項目や機能が異なりますので、必要部分のみ残してスライドを削除するなど、自社用にカスタマイズをしてご利用ください。

| ■ ページ        |   |
|--------------|---|
| 1. 届出機能の申請方法 | 3 |
| 1-1. 申請方法    | 4 |
| 2. 届出機能の承認方法 | 8 |
| 2-1. 承認方法    | 9 |

## 1. 届出機能の申請方法

#### 届出機能を用いて申請する方法をご紹介します。

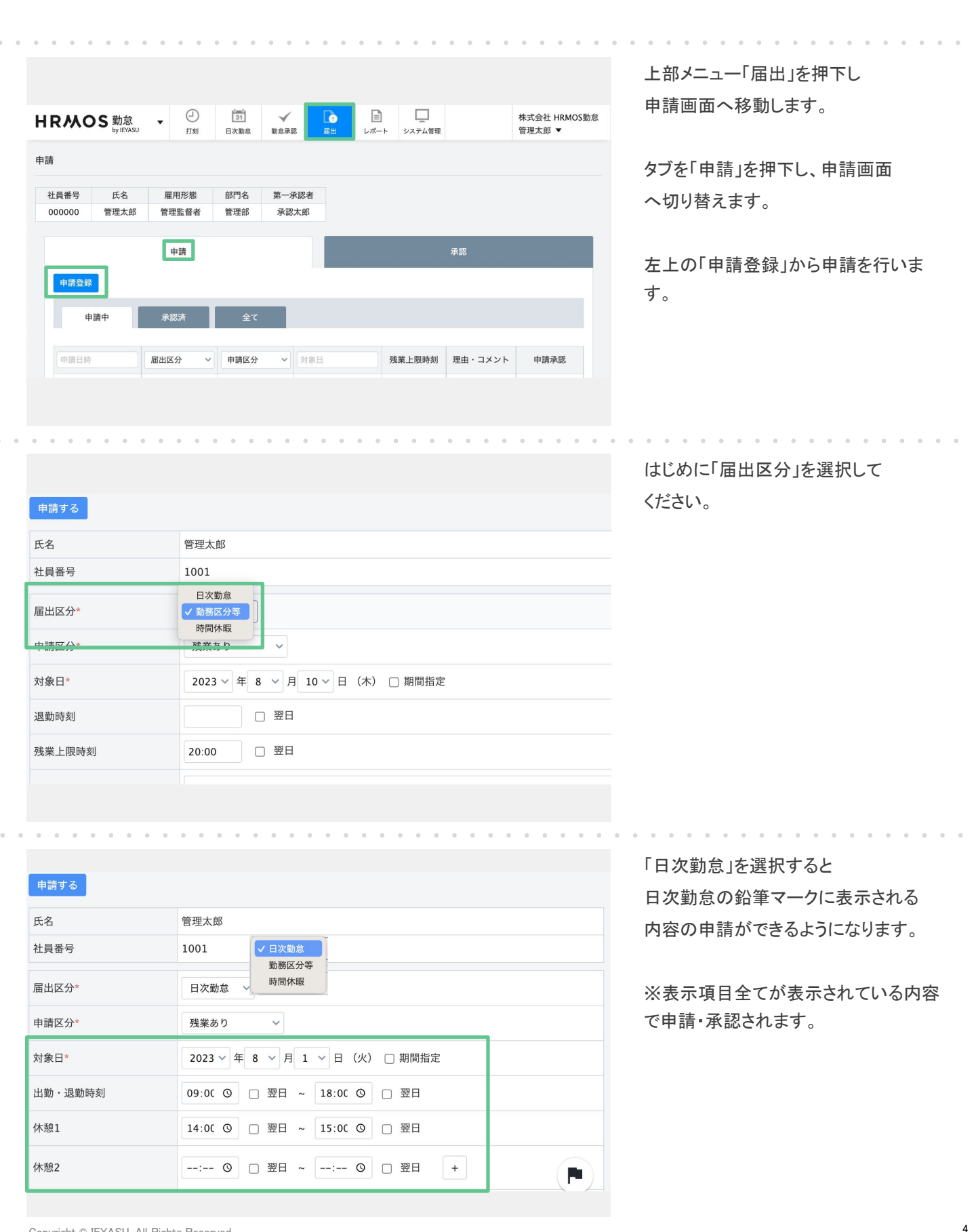

#### 届出機能を用いて申請する方法をご紹介します。

| 中書オス                                  |              |                                                      | 「勤務区分等」は、その日の働き方        |
|---------------------------------------|--------------|------------------------------------------------------|-------------------------|
| 中間りる                                  |              |                                                      | や田区動時刻(残未工限時刻)を         |
| 氏名                                    | 管理太郎         |                                                      | 申請じざより。                 |
| 社員番号                                  | 1001         |                                                      |                         |
| 届出区分* 日次勤怠<br>■ 日次勤怠<br>● 「勤務区分等      |              |                                                      | ※入力した内容のみ申請・承認されま       |
| 申請区分*                                 | 残業あり         | ~                                                    | <b>9</b> o              |
| 対象日* 2023 → 年 8 → 月 10 → 日 (木) □ 期間指定 |              | 年 8 ∨ 月 10 ∨ 日 (木) □ 期間指定                            |                         |
| 退勤時刻                                  |              | □ 翌日                                                 |                         |
| 残業上限時刻                                | 20:00        | □ 翌日                                                 |                         |
| 申請する                                  |              |                                                      | 有給休暇、子の看護・介護休暇を         |
| па                                    | <u>фтн</u> - |                                                      | 時間単位で取得する場合は、           |
| 式名<br>                                | 官理人          | 日次勤怠                                                 |                         |
| 社員番号                                  | 1001         | 勤務区分寺<br>✓ 時間休暇                                      | 「町町小岐」と送びしていたでい。        |
| 届出区分*                                 | 時間           | 休暇 ~                                                 |                         |
| 対象日*                                  | 202          | 3 ~ 年 8 ~ 月 10 ~ 日(木) □ 期間指定                         | ※人力した内容のみ申請・承認されま<br>す。 |
| 時間有給休暇1                               | 開始問          | 刻 15:00 🛛 翌日 時間 🖌 + 01:00                            |                         |
| 子の看護休暇 時間                             | 同休暇1 開始問     | 刻 ②翌日時間 02:00 +                                      |                         |
| 介護休暇 時間休暇                             | 段1 開始時       | 刻 □ 翌日 時間 05:00 +<br>06:00                           |                         |
|                                       | 私用の          | ため15時より休暇をいただきます 07:00                               |                         |
| • • • • •                             |              |                                                      |                         |
| 申                                     | ■請区分*        | 振出 ~                                                 | 申請に必要な情報を入力し、           |
| 交                                     | <b>才象日*</b>  | 2022 ~ 年 2 ~ 月 6 ~ 日 (日)                             | 「登録する」を押下して、            |
| ±                                     | 出勤時刻         | 09:00 ©                                              | 申請は完了となります。             |
| 退                                     | 建勤時刻         | 21:00 ③ □ 翌日                                         |                         |
| 列                                     | 《業上限時刻       | 21:00 〇 □ 翌日                                         |                         |
| 理                                     | 自*           | 明日利用する提案資料作成のため                                      |                         |
| 凈                                     | 認者           | 第一承認者:承認太郎<br>第二承認者:承認次郎<br>第三承認者:承認三郎<br>第四項感者:承認二郎 |                         |

Copyright © IEYASU. All Rights Reserved.

戻る

### 1-1. 申請方法(3/4)

#### 届出機能を用いて申請する方法をご紹介します。

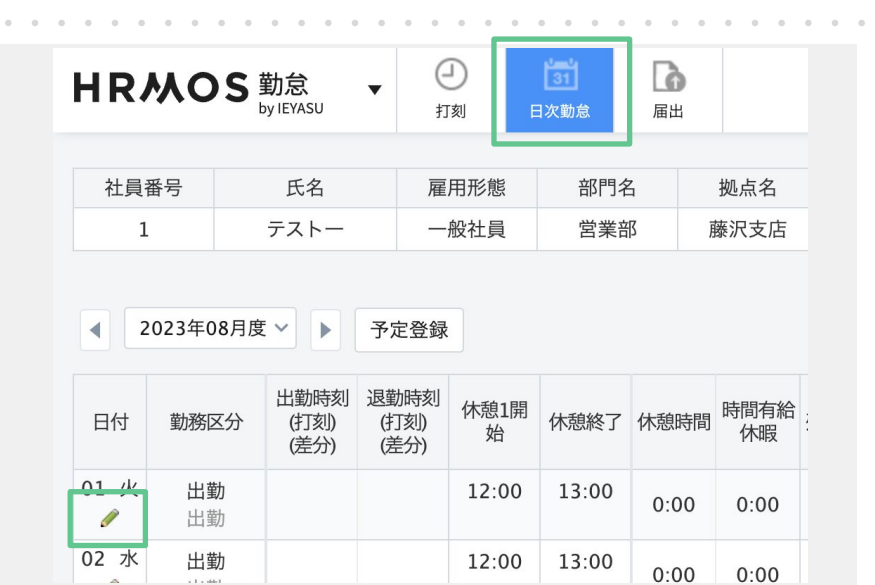

※日次勤怠から申請する場合
 「日次勤怠」タブの鉛筆マークを
 押下します。

| 日次勤怠画面    |                      | 届出申請画面                |                                                                                                    |
|-----------|----------------------|-----------------------|----------------------------------------------------------------------------------------------------|
| 日次勤怠      |                      | HRMOS 勤怠<br>by IEYASU | ▼ ① 简i I D X M D X M D |
| 編集する 申請する |                      | 申請登録                  |                                                                                                    |
| 氏名        | テストー                 | 申請する                  |                                                                                                    |
| 社員番号      | 1                    | 氏名                    | テストー                                                                                                    |
| 日付        | 2023/08/01(水)        | 社員番号                  | 1                                                                                                    |
| 勤務区分      | 出動 ~                 | 届出区分*                 | 日次勤怠 ~                                                                                                    |
|           |                      | 申請区分*                 | 出動 ~                                                                                                    |
| 工動・返動時刻   |                      | 対象曰*                  | 2023 ~ 年 8 ~ 月 1 ~ 日(火) □ 期間指定                                                                                                    |
| 休憩1       | 12:00 🛛 翌日 ~ 13:00 🗌 | 出勤・退勤時刻               | ○ 翌日 ~ ○ 翌日                                                                                                    |
| 休憩2       | □ 翌日 ~ □             | 休憩1                   | 12:00 ② 翌日 ~ 13:00 □ 翌日                                                                                                    |
| 時間有給休暇1   |                      | 休憩2                   | □ 翌日 ~ □ 翌日                                                                                                    |
|           |                      |                       |                                                                                                    |

「編集する」を押下します。 申請に必要な情報を入力し、 「申請する」を押下して、 申請は完了となります。

### 1-1. 申請方法(4/4)

届出機能を用いて申請する方法をご紹介します。

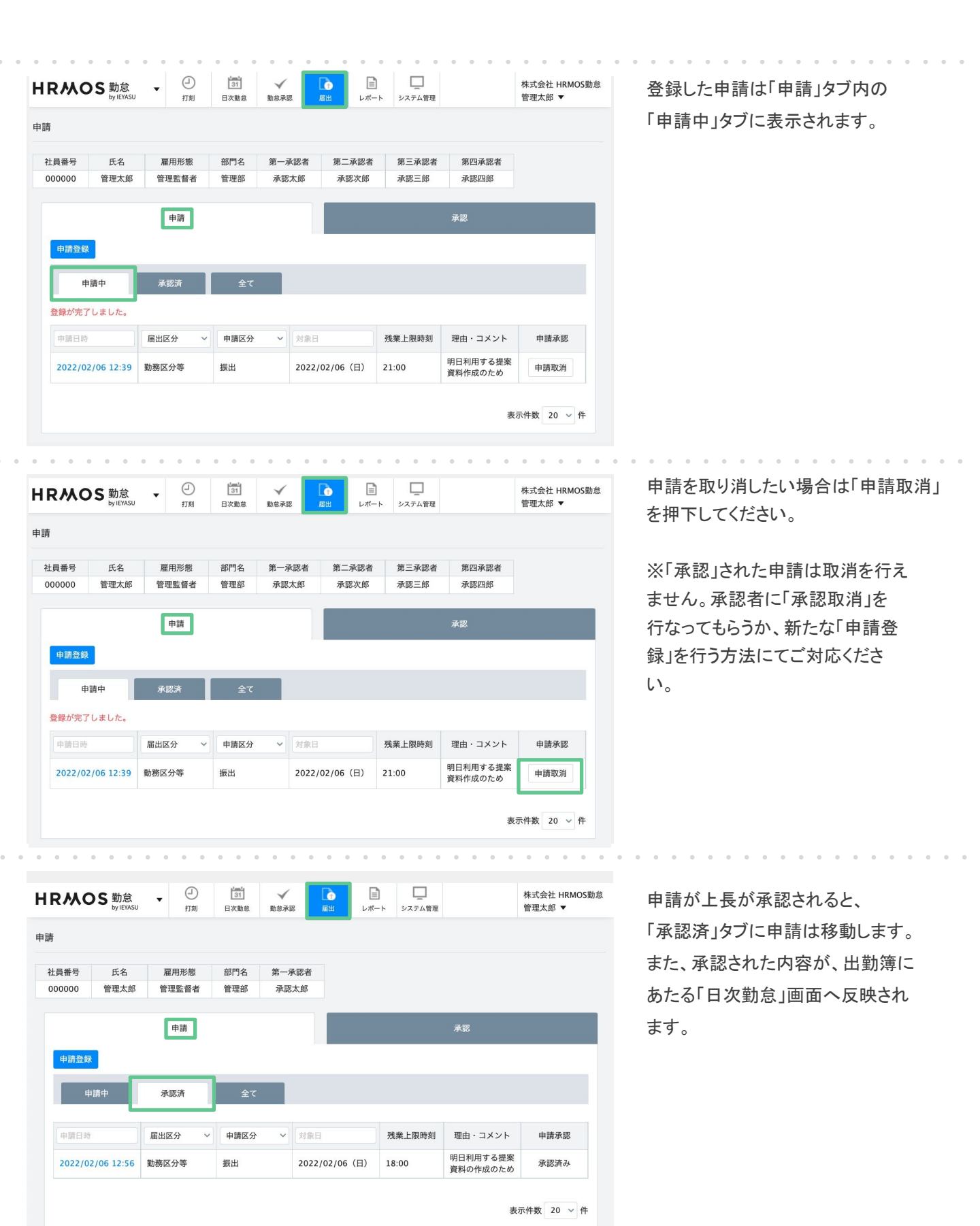

7

Copyright © IEYASU. All Rights Reserved.

### 2. 届出機能の承認方法

届出機能を用いて申請された勤怠を承認する方法をご紹介します。

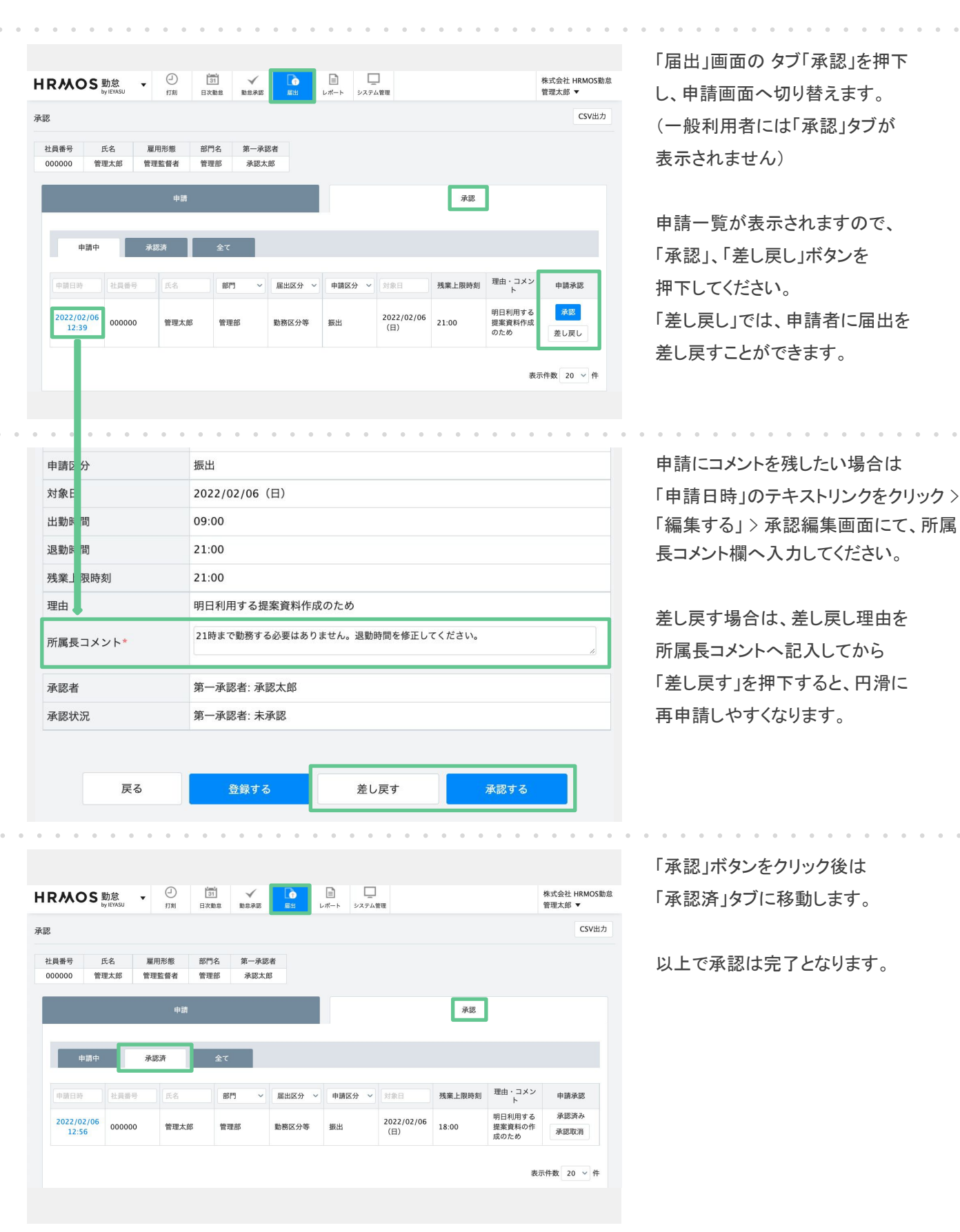

9

最後に、承認された申請を取り消す方法をご紹介します。

|                                                                                                    | 「届出」画面の タブ「承認」を押下                          |
|----------------------------------------------------------------------------------------------------|--------------------------------------------|
| HRMOS 勤念 → ② (ゴ → 100 日本語 2007)<br>17前 日本語は 2007(HRMOS)<br>日本語は 2007(HRMOS)<br>日本語 100 日本語 2007(HRMOS)<br>111 日本語 2007(HRMOS)<br>111 日本語 2007( | し、申請画面へ切り替えます。                             |
| 承認 CSV出力                                                                                                    |                                            |
| 社員泰号         氏名         雇用形態         部門名         第一承認者           000000         管理太郎         管理部         承認太郎                                                                                                    | 「承認済」タブに移動し、取り消し<br>たい申請の「承認取消」を押下しま<br>す。 |
| 中語中 <b>承認済</b> 全て                                                                                                    |                                            |
| 中語日時         社員毎号         氏名         部門         雇出区分         申請公分         対余日         残業上限時刻         理由・コメント         申請承認           2022/02/06<br>12.56         000000         管理応部         管理部         勤務区分等         振出         2022/02/06<br>(日)         18:00         期目利用する<br>規算和の作         予規改され<br>読のため                                                                                                    |                                            |
| 表示件数 20 ~ 件                                                                                                    |                                            |
|                                                                                                    |                                            |
|                                                                                                    |                                            |
|                                                                                                    | 「承認取消」ボタンを押下すると、                           |
| HRMOS 勤念<br>」 5月間 日天童 単 日天童 単 日天童 ■ 日天童 ■ 日日日日日日日日日日                                                                                                    | 即時取消となります。                                 |
| 承認 CSV出力                                                                                                    |                                            |
| 社員番号         氏名         雇用形態         部門名         第一承認者           000000         管理太郎         管理部         承認太郎                                                                                                    | ※「承認取消」を行なっても、日次勤怠に<br>反映された勤務区分などの申請データ   |
| 中語 承認                                                                                                    | は解除されません。承認された事実の                          |
| 申請中 承認済 全て                                                                                                    | みが取り消されます。                                 |
| 承認を取消しました。                                                                                                    | <u>Q.【届出】承認した届出を取消したい</u>                  |
| 申請日時         社員番号         氏名         部門 く         届出区分 ×         申請区分 ×         対象日         残業上限時刻         理由・コメント         申請承認           データは登録されていません。                                                                                                    |                                            |
| テーフは <u>知</u> 知られていません。<br>表示件数 20 v 件                                                                                                    |                                            |
|                                                                                                    |                                            |